## CÔNG TY CỔ PHẦN BCG ENERGY BCG ENERGY JOINT STOCK COMPANY

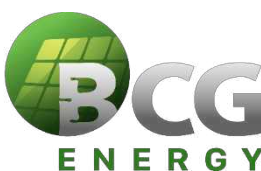

# HƯỚNG DÃN ĐĂNG NHẬP LÂY Ý KIẾN CỔ ĐÔNG ĐIỆN TỬ CÁC NỘI DUNG LÂY Ý KIẾN CỔ ĐÔNG BẰNG VĂN BẢN THÁNG 05/2025

# INSTRUCTIONS TO LOGIN ELECTRONIC SHAREHOLDERS' OPINIONS TO THE CONTENTS OF COLLECTING SHAREHOLDERS' OPINIONS IN WRITING IN MAY 2025

Để thực hiện việc lấy ý kiến bằng hình thức lấy ý kiến điện tử, Quý Cổ đông vui lòng thực hiện đăng nhập theo các bước sau:

To conduct the electronic voting, Shareholders please log in according to the following steps:

#### <u>Bước 1</u>: Đăng nhập *Step 1: Sign in*

Cổ đông sử dụng máy tính/ máy tính bảng hoặc điện thoại thông minh có kết nối internet, wifi/ 3G, ... truy cập vào trang <u>bcge.bvote.vn</u>  $\rightarrow$  Nhấn nút "Đăng nhập dành cho Cổ đông" Shareholders using a computer/tablet or smartphone with internet connection, wifi/3G, etc., access the <u>bcge.bvote.vn</u> page  $\rightarrow$ Click the button "Shareholders Login"

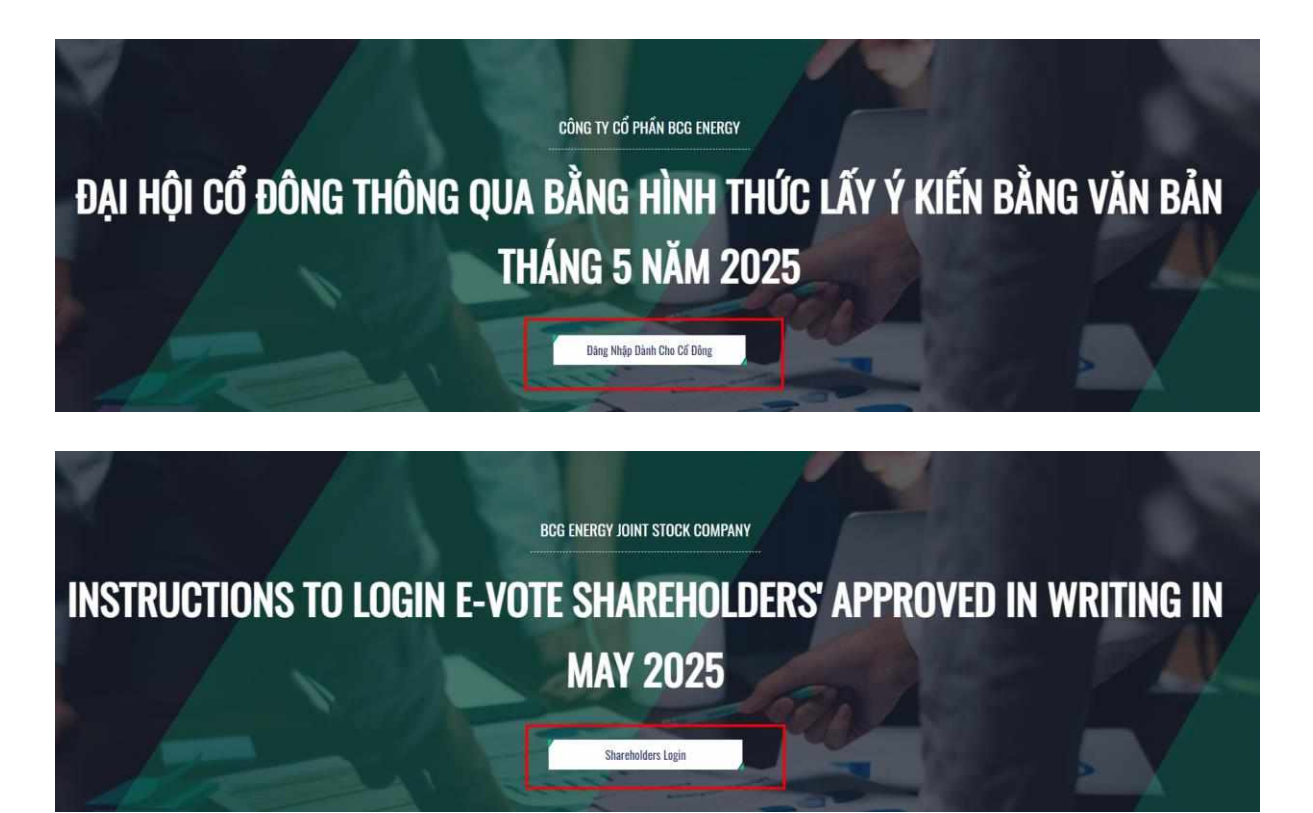

- Nhập vào Tài khoản (Là số CMND/ CCCD/ Hộ chiếu/ĐKSH của Cổ đông).
- Nhập vào Mật khẩu (Mật khẩu được ghi trên Phiếu lấy ý kiến cổ đông.
- Sau đó nhấn nút "Đăng nhập".
- Enter the Account (ID number / /Passport / registration number of the Shareholder).
- Enter **Password** (Password is on Opinion Form)
- Then press the "Login" button.

Nếu Cổ đông quên mật khẩu:

- Nhấn "Quên mật khẩu?"
- Nhập vào mã OTP được gửi tới số điện thoại.
- Sau đó nhấn nút "Đăng nhập".

# 

# Log In

Back

Shareholders Login

Username (ID/Passport/Business Registration No.)
 01887xxx6
 Password (The password in the invitation letter)

🛃 LOG IN

Forgot password?

| ĐĂNG NHẬP DÀNH CHO CỔ ĐÔNG  | ×   |
|-----------------------------|-----|
| So diçi tiliyi man ori . So |     |
|                             |     |
| ОТР                         | 47s |
| Đặng phập                   |     |
| Đàng nhập                   |     |

# If Shareholders forget their password:

- Click "Forgot password?"
- Enter the OTP sent to the phone number.
- Then press the "Login" button.

| SHAREHOLDERS LOGIN<br>Phone number to receive OTP: 03699***03 |     | × |
|---------------------------------------------------------------|-----|---|
| ОТР                                                           | 58s |   |
| Log in                                                        |     |   |

### <u>Bước 2:</u> Biểu quyết thông qua các nội dung mà Công ty xin ý kiến <u>Step 2:</u> Voting the contents that the Company requests opinions on

Cổ đông lựa chọn các ý kiến Tán thành – Không tán thành – Không ý kiến đối với từng nội dung.

Shareholders choose the opinions In Favor – Against – Abstention for each content.

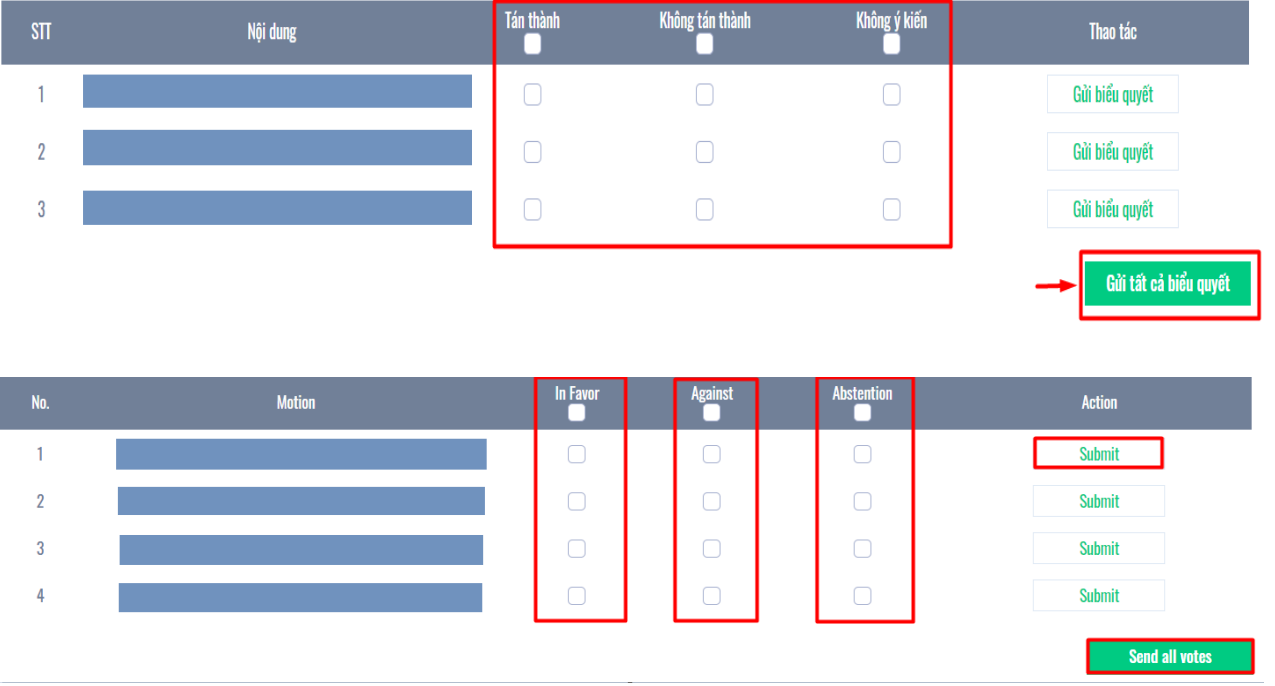

Sau đó nhấn "Gửi biểu quyết" cho từng nội dung hoặc nhấn "Gửi tất cả biểu quyết" cho các nội dung đã lựa chọn.

Then click "Submit" for each content or click "Send all votes" for the selected contents.

# HƯỚNG DẪN ỦY QUYỀN INSTRUCTIONS FOR AUTHORIZATION FUNCTION

**<u>Bước 1</u>**: Cổ đông sau khi đăng nhập vào hệ thống chọn "Uỷ quyền" <u>Step 1:</u> Shareholders click "Authorization" at the top right of the screen

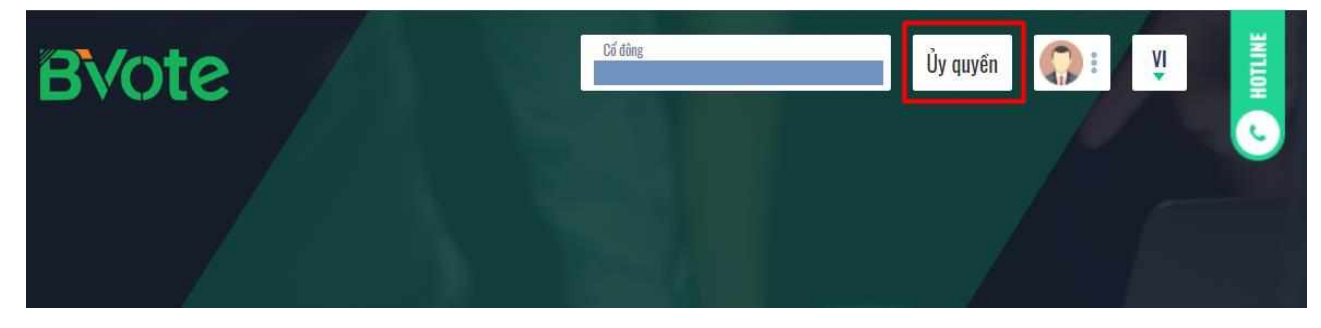

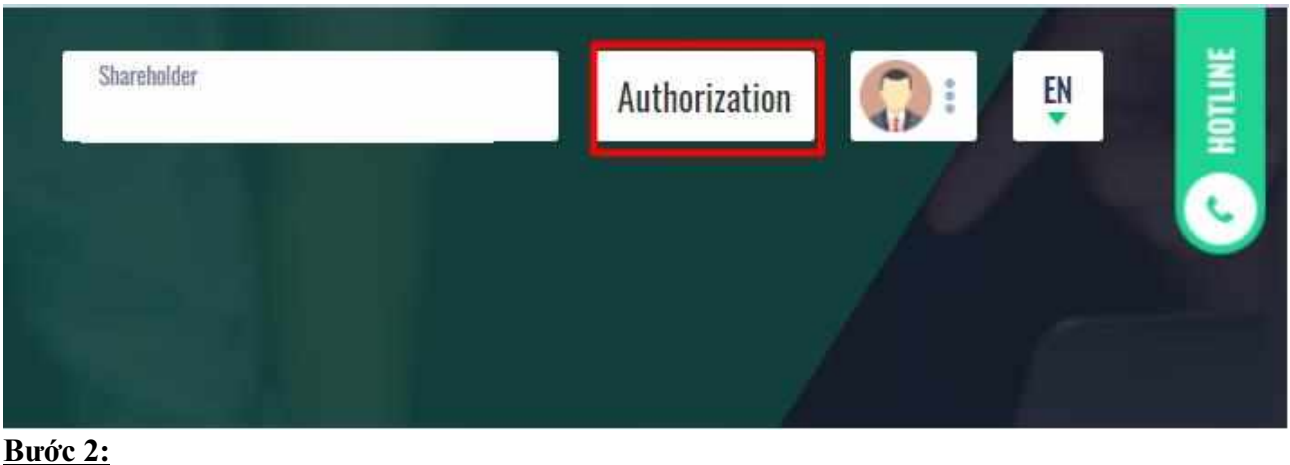

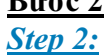

Ủy quyền bằng văn bản: Tải xuống mẫu giấy ủy quyền, thực hiện điền thông tin sau đó chuyển phát nhanh về cho Đơn vị phát hành

*Authorization in writing:* Download the authorization form, fill in the information and then deliver it to the Issuer.

| Số cổ phần có thể ủy quyền: 150.000    |                                      |                                 |
|----------------------------------------|--------------------------------------|---------------------------------|
| Hình thức 1: Gửi giấy ủy quyền bằng và | in bản về trụ sở theo địa chỉ        | 🛓 Tải mẫu ủy quyền              |
| R Barbi                                | O This give up gover                 | 10                              |
| AUTHORIZATION                          |                                      |                                 |
| Number of authorized shares: 270,2     | 00                                   |                                 |
| Form 1: Send the Power of attorney     | in writing to the head office at the | ↓ <u>Download authorization</u> |
| address                                |                                      | <u>form</u>                     |

## ≻Ủy quyền trực tuyến:

> Online authorization:

- Cổ đông nhập thông tin người được ủy quyền vào biểu mẫu sau đó nhấn "Tiếp tục" Shareholders enter the information of the authorized person in the form then click "Continue"

| CMND/CCCD/DKSH                                                                   |                                    | 🤳 Số điệ                        | n thoại                                     |
|----------------------------------------------------------------------------------|------------------------------------|---------------------------------|---------------------------------------------|
| Họ tên                                                                           | 🗃 Ngày cấp                         |                                 | 🛜 Nal cấp                                   |
| 🖻 Dja chi                                                                        |                                    | hập:                            | ອົ cố phần ủy quyền                         |
|                                                                                  |                                    |                                 |                                             |
|                                                                                  | Ť                                  | iếp tục                         |                                             |
| p 1: Enter authorized pe                                                         | erson information                  | iếp tục                         |                                             |
| p 1: Enter authorized pe                                                         | erson information                  | iếp tục<br>J Phone r            | umber                                       |
| p 1: Enter authorized pe<br>ID/Passport/Business Reg<br>Full name                | erson information                  | iếp tục                         | umber                                       |
| <ul> <li>ID/Passport/Business Reg</li> <li>Full name</li> <li>Address</li> </ul> | erson information<br>istration No. | Iép tục<br>Phone r<br>Enter nur | umber  Issued by  ther of authorized shares |

- Cổ đông nhấn tải "Giấy ủy quyền" sau ký/đóng dấu để xác nhận việc uỷ quyền
- Shareholders click download "Authorization form" after signing/stamping to confirm the authorization

Bước 2: Cổ động vui lòng tải về giấy uỷ quyền để thực hiện ký/đóng dấu

Step 2: Shareholders please download the power of attorney to sign/seal

🛃 Power of attorney

🛓 Giấy ủy quyền

Cổ đông tải lên giấy ủy quyền đã ký/ đóng dấu và nhấn nút "Ủy quyền".

Shareholders upload signed/stamped power of attorney and press "Authorization" button.

Bước 3: Cổ đông vui lòng tải lên giấy uỷ quyền đã ký/đóng dấu để hoàn thành uỷ quyền

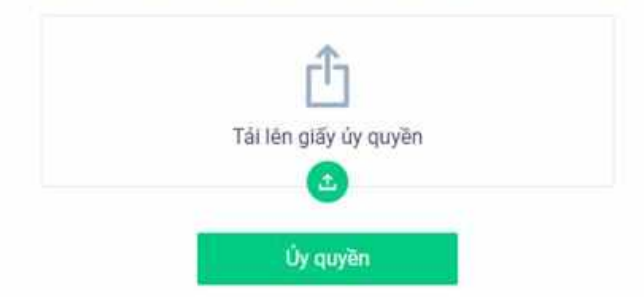

Step 3: Shareholders please upload signed/stamped power of attorney to complete the authorization

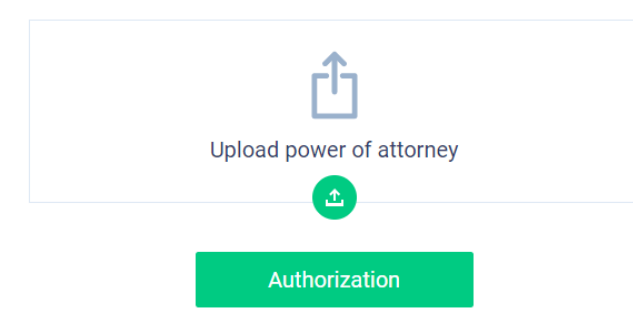

- > Cổ đông nhập vào mã OTP mà hệ thống đã gửi về Số điện thoại để hoàn thành thủ tục
- Shareholders enter the OTP code that the system has sent to the phone number to complete the procedure

| XÁC THỰC UỶ QUYỀN                       | ×                  |
|-----------------------------------------|--------------------|
| Số điện thoại nhận OTP: 03699***16      |                    |
|                                         |                    |
|                                         |                    |
| Không nhận được OTP?                    | <u>Gửi lại OTP</u> |
|                                         |                    |
| Hoàn thành                              |                    |
|                                         |                    |
|                                         |                    |
| VERIFY AUTHORIZATION                    | ×                  |
| Phone number to receive OTP: 03699***15 |                    |
|                                         |                    |
|                                         |                    |
| . отр                                   | 19s                |
|                                         |                    |
| Submit                                  |                    |
|                                         |                    |